# Another link in our chain of impeccable devices

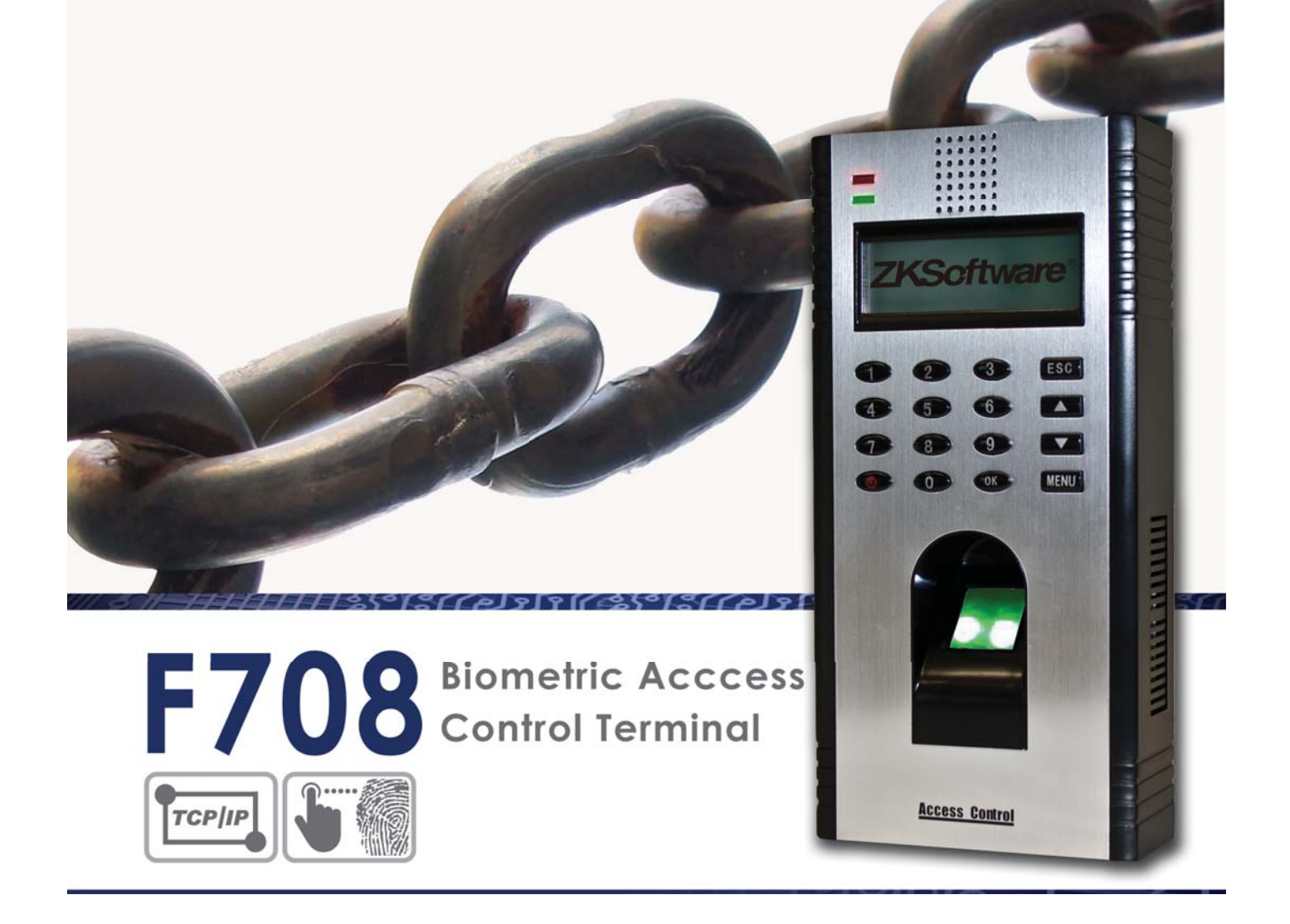

# <u>User Manual</u>

Version 1.1 Date: March 2012

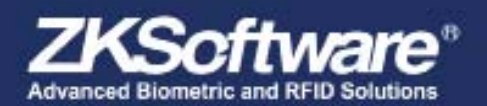

All design and specification declared are subject to change without notice in advance Copyright (> 2009 7X5oftware Inc. All rights reserved

# Table of contents

| 1 | Instructions 3                     |
|---|------------------------------------|
|   | 1.1 Fingerprint Placement          |
|   | 1.2 Instruction for Card Swipe     |
|   | 1.3 Precautions                    |
| 2 | Introduction of device 4           |
|   | 2.1 Overview of Device Functions   |
|   | 2.2 Product Appearance             |
|   | 2.3 Keypad                         |
|   | 2.4 Date & Time                    |
|   | 2.5 Voice Control                  |
|   | 2.5.1 Turn On/Off                  |
|   | 2.5.2 Adjust Volume                |
|   | 2.6 Security Features              |
|   | 2.6.1 Admin Affirm                 |
|   | 2.6.2 Tamper Switch                |
|   | 2.7 Cleaning Terminal              |
|   | 2.8 Restarting & Restting the unit |
|   | 2.8.1 Restarting Terminal          |
|   | 2.8.2 Resetting Terminal           |
| 3 | Connections 7                      |
|   | 3.1 TCP/IP                         |
|   | 3.1.1 Using TCP/IP                 |
|   | 3.2 RS232/RS485/Wiegand port       |
|   | 3.2.1 Using RS232                  |
|   | 3.2.2 Using RS485                  |
|   | 3.3 Power Supply Port              |
|   | 3.4 Access Control Port            |
|   | 3.5 Communication Key              |
| 4 | User 9                             |
|   | 4.1 Enrolling User                 |
|   | 4.1.1 Fingerprint Enrolment        |
|   | 4.1.2 Card Enrolment               |
|   | 4.1.3 Password Enrolment           |

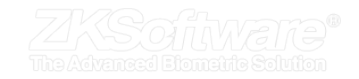

# Table of contents...continue 1

| 4 | Usercontinue 9                              |
|---|---------------------------------------------|
|   | 4.1.4 Fingerprint and Password Enrolment    |
|   | 4.2 Verifying User                          |
|   | 4.2.1 1:1(one to one) / 1:N(one to many) 10 |
|   | 4.2.2 Voice Message                         |
|   | 4.2.3 Fingerprint Verification              |
|   | 4.2.4 Password Verification                 |
|   | 4.2.5 Card Verification                     |
|   | 4.3 Types of Verification Modes             |
|   | 4.4 Adding User Information                 |
|   | 4.5 Deleting User                           |
|   | 4.6 Access Level/Priviledge                 |
| F | Suctor 11                                   |
| Э | System II                                   |
|   |                                             |
|   | 5.1.1 Adjusting Date/Time                   |
|   |                                             |
|   |                                             |
|   |                                             |
|   |                                             |
|   | 5.2 Fingerphini Settings                    |
|   |                                             |
|   | 5.2.2 AUTO AIGITT                           |
|   | 5.2.4 Defining Work Codes                   |
|   | 5.3 System Information 13                   |
|   | 5.3.1 Number of Users in the Terminal       |
|   | 5.3.2 Quantity of Templates Stored          |
|   | 5.3.3 Quantity of Attendance Logs Saved 13  |
|   | 5.3.4 Number of Admins Registered           |
|   | 5 3 5 Number of Password User Available 14  |
|   | 5.3.6 Number of Time Scappers Used          |
|   | 5.3.7 Free Space 14                         |
|   | 5.3.8 Device Information                    |
|   | 54 Log Information                          |
|   | 5.4.1 Alarm Super Log                       |
|   | 5.4.2 Alarm Attendance Loa                  |
|   | 5.4.3 Recheck Min                           |

ZKS OF WEND® The Advanced Biometric Solution

# Table of contents...continue 2

| 6 | Data 15                                                     |
|---|-------------------------------------------------------------|
|   | 6.1.1 Deleteing Transaction Logs                            |
|   | 6.1.2 Deleteing all Data                                    |
|   | 6.1.3 Managing User Priviledges                             |
|   | 6.1.4 Resetting to Factory Settings                         |
| 7 | Access 16                                                   |
|   | 7.1 Using the Terminal as Door Access                       |
|   | 7.2 Access Options                                          |
|   | 7.2.1 Time zone                                             |
|   | 7.2.2 Grouping                                              |
|   | 7.3 User Account Options                                    |
|   | 7.4 Access Combination                                      |
|   | 7.5 Lock                                                    |
|   | 7.6 Door Sensor Delay                                       |
|   | 7.7 Door Sensor Mode                                        |
|   | 7.8 Door Sensor Alarm                                       |
|   | 7.9 Turning Off Alarm                                       |
|   | 7.10 Duress options                                         |
|   | 7.10.1 Management of Duress Fingerprint 18                  |
|   | 7.10.2 Help key                                             |
|   | 7.10.3 Trigger Methods                                      |
|   | 7.10.4 Alarm Delay                                          |
|   | 7.11 Alarm Count                                            |
|   | 7.12 Group Verification Type                                |
| o | Autotost 20                                                 |
| 0 | Autotest     20       9.1 Who Should do the Autotest     20 |
|   | 8.1 Who should do the Adtotest                              |
|   | 8.2 Ruit All Tests at Office                                |
|   |                                                             |
|   | 8.4 LCD Test                                                |
|   | 8.5 VOICE TEST                                              |
|   |                                                             |
|   | 8.7 Key lest                                                |
|   |                                                             |

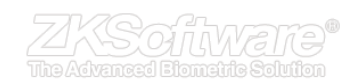

# Table of contents...continue 3

| 9  | Troubleshooting 2                | 1  |
|----|----------------------------------|----|
|    | 9.1 "Unable to connect" Appears  | 1  |
|    | 9.2 "Admin affirm" Appears       | 1  |
|    | 9.3 Difficult to Read Finger     | 21 |
|    | 9.4 LED is Blinking all the Time | 1  |
|    | 9.5 "Duplicate finger" appears   | 1  |
|    | 9.6 RFID Card doesn't Respond    | 2  |
|    | 9.7 No Sound                     | 2  |
| 10 | System Specifications 2          | 2  |
| 10 | System Specifications 2          | 2  |

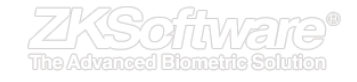

# **1. Intructions** 1.1 Fingerprint Placement

Recommended fingers: The index finger, middle finger or the ring finger; the thumb and little finger are not recommended (because they are usually clumsy on the fingerprint collection screen).

\* Please ensure correct placement of finger on

Summary

reader

### 1. Proper finger placement:

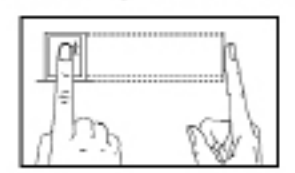

2. Improper finger placement:

Not flat to the surface

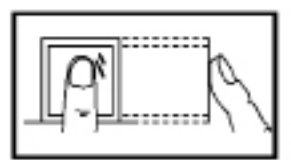

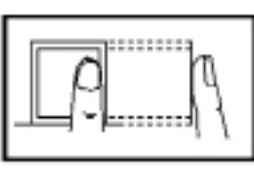

Off-center

The finger is flat to the surface and centered in fingered guide.

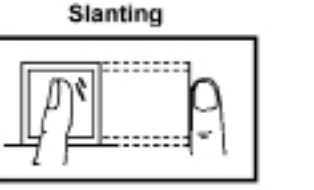

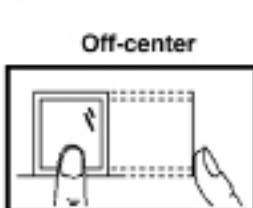

Please enrol and verify your fingerprint by using the proper finger placement mode. We shall not be held accountable for any consequences arising out of the degradation in verification performance due to improper user operations. We shall reserve the right of final interpretation and revision of this document.

# 1.2 Instruction for Card Swipe

This device is supplied with an integrated non-contact RFID (125 MHz) card reader module. By offering multiple verification modes such as fingerprint, RF card, pin, RF card + fingerprint, fingerprint + RF card verification + pin. This device can accommodate diversified user needs.

Swipe your card across the sensor area after the voice prompt and remove your card after the device has sensed it. For the swipe area, see 2.2 Product Appearance.

# 1.3 Precautions

Protect the device from exposure to direct sunlight or bright light, this greatly affects the fingerprint collection and leads to fingerprint verification failure.

It is recommended to use the device under a temperature of 0–50°C so as to achieve the optimal performance. In the event of exposure of the device to the outdoors for long periods of time, it is recommended to adopt sunshade and heat dissipation facilities because excessively high or low temperature may slow down the device operation and result in high false rejection rate (FRR).

When installing the device, please connect the power cable after connecting other cables. If the device does not operate properly, be sure to shut down the power supply before performing necessary inspections. Note that any live-line working may cause damage to the device and the device damage arising out of live-line working falls beyond the scope of our normal warranty.

For matters that are not covered in this document, please refer to related materials including the installation guide, access control software user manual.

\* 125 MHz RFID Cards can be used.

\* Do not install in direct sunlight or bright light

\* 0–50°C for optimal performance

\* Shut down the unit and power before attempting maintenance

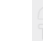

# 2. Introduction of Device

# 2.1 Overview of Device Functions

As an integrated fingerprint & access control device, our product can be connected with either an electronic lock or an access controller. This device features simple and flexible operations and supports the use of management cards. The screen displays will guide you through all the operations. It supports access control function for a security management. It supports multiple communication modes.

Attached the back plate on the wall securely and attach the terminal to the back plate when mounting it on the wall.

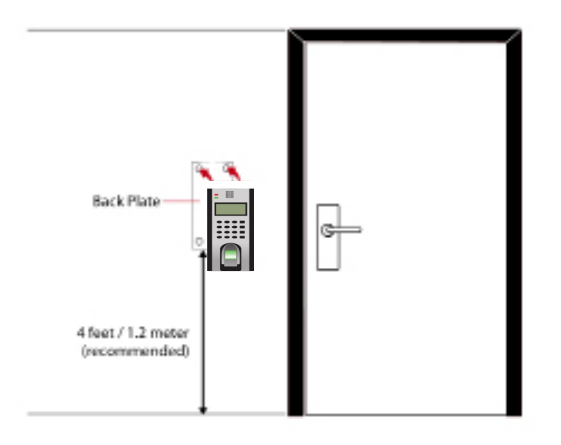

### 2.2 Product Appearance

Front view:

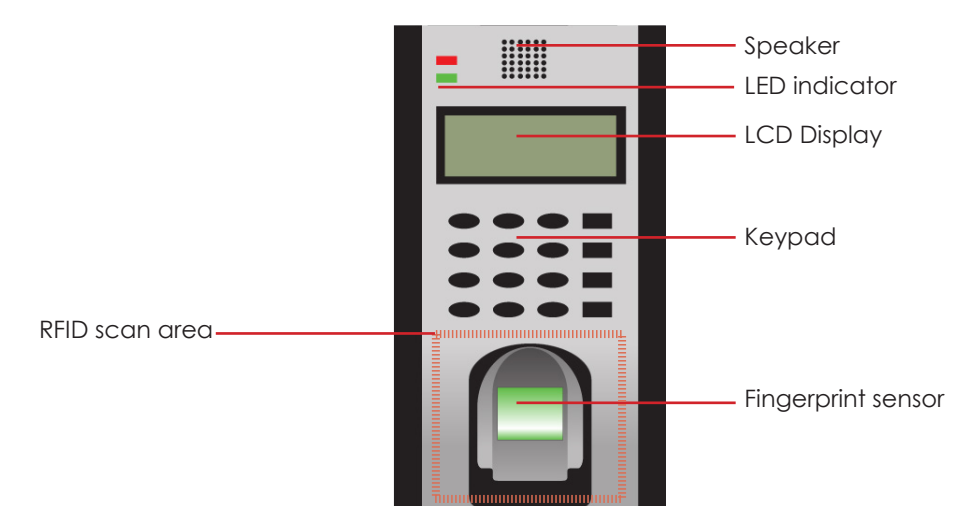

- LCD Screen Displaying status of terminal, day, date and time.
- LED Display
- Green LED The terminal is working fine and it is in standby mode.
- Red LED There is an error at the terminal that requires checking. For first time use, the terminals need to be charged fully to avoid having the red light blinking.
- Keypad To input instructions into the terminal and to allow configuration.
- Fingerprint Sensor To scan finger for confirmation of identity.
- RFID Card scan Area Area that reads RFID cards.
- Speaker For terminal voice emission.

### Summary

\* Different user access modes availbale on the unit

\* Install with backplate

\* Recommended height from the floor - 1.2m

Bottom view:

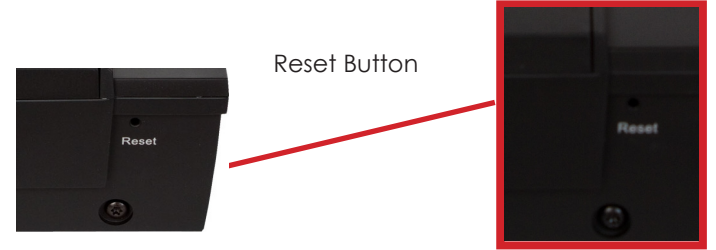

• **Reset button**: Used to restart the device.

Rear View:

Tamper switch

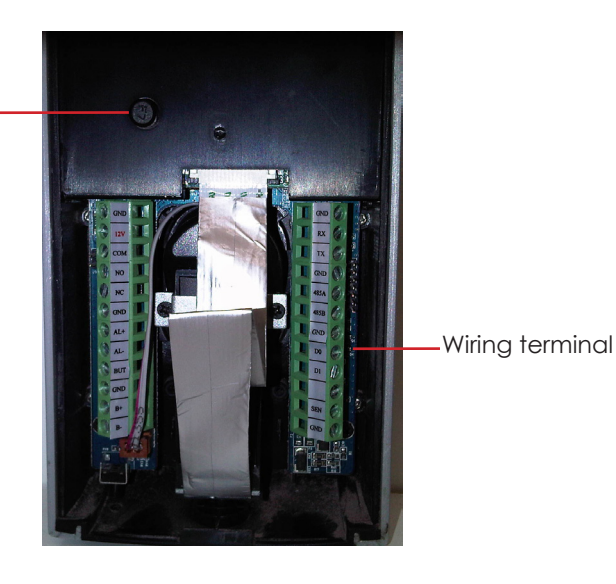

• Wiring terminal: Connects with locks and power supply through cables.

• Tamper Switch: Used to generate a tamper alarm.

# 2.3 Keypad

You can insert inputs into the terminals through the keypad. It contains numbers from 0-9, an OK button, an ESC/Cancel button, a Scroll up/down button, a doorbell button and a Menu button.

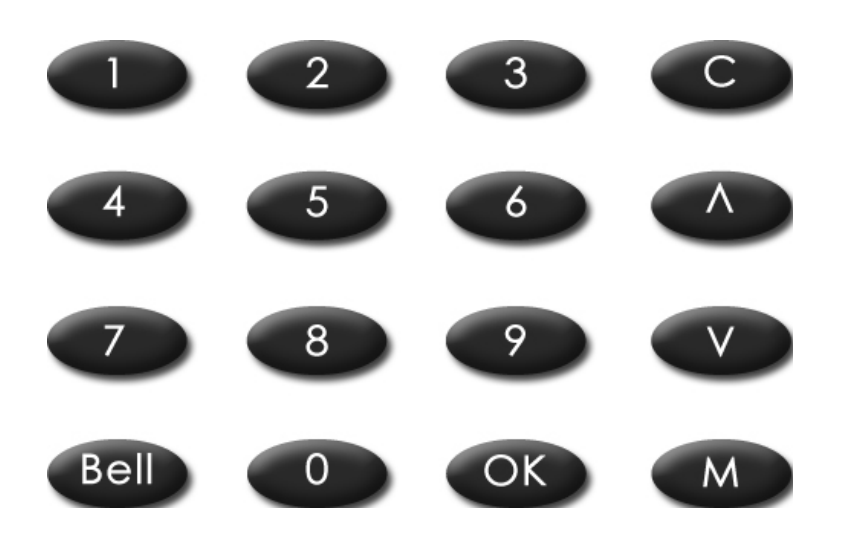

Summary \* Reset button is situated

below the unit

\* USB port is situated on the side of unit

\* Keypad used for user password / pin entry and navigation of the unit

### 2.4 Date & Time

The terminals displays the date and time at the home screen. Choose the date and time format based on your preference.

Set your time and date:

• Press Menu > Options > Systems Options > Date/Time > set your time and save.

To change the date format:

 Press Menu > Options > Systems Options > Fmt > Determine the date format based on your preference.

### 2.5 Voice Control

Voice Control lets you control the level of volume emitted by the terminal.

### 2.5.1 Turn On/Off

The system lets you turn on/off the voice based on your preference.

• Press Menu > Options > System Option > Adv Option > Voice > Y/N.

### 2.5.2 Adjust Volume

The default volume of the terminal's voice is 67. The volume can go as high as 100 and as low as 0. To sustain the performance of the speaker, it's recommended to stay at range 60-70.

To adjust the volume

 Press Menu > Options > System Option > Adv Option > Adj VOL (%) > adjust accordingly.

### 2.6 Security Features

Security features help protect the information in the terminal from being accessed by unauthorized individuals.

### 2.6.1 Admin Affirm

Register an administrator into the system by enrolling fingerprints or a password to a user ID.

• Press Menu > User Manage > Enroll Admin > Choose enrollment method > Perform enrolment and Save.

After enrolling an administrator, the main menu can only be accessed by the administrator.

### 2.6.2 Tamper Switch

The fingerprint terminals come with a tamper switch located at the rear of the terminals. During installation, the tamper switch is compressed against the back plate. Any attempt to dismantle the terminal will trigger an alarm and a "System Broken" message will be displayed on the panel.

# 2.7 Cleaning Terminal

### 2.7.1 Cleaning The Body

Use a dry cloth to clean the terminal's body. Do not use any liquids, household cleaners, aerosol spray, solvents, alcohol, ammonia and abrasive solutions to clean the body of the terminal because it could damage it.

### Summary

- \* Ensure correct time and date
- \* Ensure correct time and date format
- \* Toggle voice ON/OFF
- \* Adjust unit Volume

\* Ensure to enrol administrator

\* Tamper switch for added security on the unit

- \* DO NOT USE:
- \*\* Liquid
- \*\* Alcohol
- \*\* Ammonia

### 2.8 Restarting and Resetting Terminal

If a feature isn't functioning as it should, try restarting or resetting the terminals

### 2.8.1 Restarting the Terminal

• Push the On/Off button or "reset button" on the terminal to restart the terminal. If you can't restart the terminal, or if the problem persists, you might want to reset.

### 2.8.2 Resetting the Terminal

 Press Menu > Option > System Option > Adv Opt > Reset terminal. Resetting of the terminal will cause all your settings to return to its original factory settings. Make sure that you have backed up all data before you proceed.

# 3. Connections

### 3.1 TCP/IP

Connect with CAT 5 cable for LAN connection, one end to this port and another end to the computer's TCP/IP Port.

TCP/IP for Single Connection – Linking the terminal to a single computer using TCP/IP requires Ethernet 10/100Base-T Crossover Cable. The cable can be used to cascade hubs or to connect Ethernet stations back-to-back without a hub. It works with both 10Base-T and 100Base-TX

### 3.1.1 Using TCP/IP

### **Determining the IP Address**

IP address is important, as it is a unique address of the terminal in LAN. Without the IP address, locating the specific terminal is not possible. To input the IP address of the terminal:

• Press Menu > Options > Comm Opt > IP Addr > Key in IP address.

### Setting up Ethernet

It is important to setup the Ethernet to connect the terminals using TCP/IP connection. Setting up Ethernet is by enabling the Ethernet function:

• Press Menu > Options > Comm Opt > Ethernet > Yes. Turn off the terminal after you have set the Ethernet to Yes. Now, plug the network plug to the Ethernet interface and turn the power on.

Determining the Netmask, Gateway and NetSpeed: For TCP/IP connection, please configure the netmask, gateway and netspeed for the terminal.

- Press Menu > Options > Comm Opt > NetMask > Insert the numbers.
- Press Menu > Options > Comm Opt > Gateway > Insert the numbers.
- Press Menu > Options > Comm Opt > NetSpeed > Choose the speed of your Ethernet connection

### Summary

\* If unit is not functioning as per normal, press the RESET button or the POWER button to restart the unit

\* RESET will not delete any settings or data

\* USB is used for data transfer

\* Unit can be connected to local LAN with CAT 5 cable

\* Insert an IP Address

\* Unit does not opporate with DHCP

### 3.2 RS232/RS485/Wiegand Port

- **RS232** Connection to a computer using RS232 cable.
- **R\$485 Single Connection** Connection to a single computer using R\$485 wire.
- **RS485 Network Connection** Connection to multiple computers using Daisy Chain connection.
- Wiegand Output Connecting with third party connector or terminal(s).

### 3.2.1 Using RS232

For connection via RS232, baudrate is the determinant of communication speed between the terminal and the software. The higher the baudrate, the faster the speed is.

### To turn on RS232 connection and set the baudrate:

Press Menu > Options > Comm Opt > R\$232 >

### Change the RS232 connection to Y. To change baudrate:

 Press Menu > Options > Comm Opt > Baudrate > Change the Baudrate accordingly.

### 3.2.2 Using RS485

For connection via RS485, baudrate is also the determinant of communication speed between the terminal and the software but the speed must be according to the speed of the converter. Check your converter for the speed.

### To turn on RS485 connection and set the baudrate:

• Press Menu > Options > Comm Opt > RS232 > Change the RS485 connection to Y.

### To change baudrate:

 Press Menu > Options > Comm Opt > Baudrate > Change the Baudrate accordingly.

### 3.3 Power Supply Port

Insert the Power Adapter point to this port for power. (DC12v)

### 3.4 Access Control Port

Linking the terminal to door lock system.

### 3.5 Communication Key

Since the software is controlled by an activation code and product key, set the COMM key to zero.

• Press Menu > Options > Comm Opt > COMM Key > 0

### Summary

\* Set BAUDRATE to use RS232 connection

date converter speed

\* BAUDRATE must accomo-

\* Set COMM KEY to "0"

# 4. User

### 4.1 Enrolling User

The terminals can enroll fingerprint templates, passwords and card information. This chapter covers all possible user enrollments in the terminals. Caution: Enrollment of supervisor or administrator is important to ensure the terminals data safety. Prior to enrolling a new user, a supervisor has to be enrolled first by using any of the methods mentioned below. Select Enroll Admin > Choose the Privilege Level either Supervisor or Administrator to proceed.

### 4.1.1 Fingerprint Enrolment

It is recommended to enrol two fingers for one user ID. One template is default and another one is used for backup. You need to check the quality of the fingerprint before doing any fingerprint enrolment. It is important to locate the center points of the finger because the center points has to be placed in the middle of the scanner during enrolment to get a good reading. Refer to page 19. You also have to make sure that the fingers are not too wet or too dry for enrollment.

### Enrolling Fingerprint:

 Press Menu > User Manage > Enroll User > Enroll FP > New Enroll > OK > Place finger 3 times > (OK) Save > ESC to exit, New Enrol (Continue?) – OK to proceed to enroll another fingerprint.

### Enrolling Backup Fingerprint:

 Press Menu > User Manage > Enroll User > Enroll FP > ESC > Input User ID > Place finger 3 times > (OK) Save > ESC to exit, New Enroll (Continue?) – OK to proceed to enroll another fingerprint.

### 4.1.2 Card Enrolment

The default card for the terminal is the RFID card. MiFare and HID card systems are available upon request.

### Enrolling Card:

 Press Menu > User Manage > Enroll User > Reg RFID > New Enroll? > OK > Key in User ID (PIN) > Wave the card at the scanning area until the screen displays the Card ID > (OK) Save

### 4.1.3 Password Enrolment

The terminals offer password verification and the maximum length of password is 5 digit. Enrolling password: Press Menu > User Manage > Enroll User > Enroll Pwd > New Enroll? > OK > Key in User ID (PIN) > OK > Input your password > LCD showing the ID with minus -P to indicate that the user ID is using password > OK (Save)

### Changing password:

 Press Menu > User Manage > Enroll User > Enroll Pwd > ESC > Input User ID > OK > Change your password > LCD showing the ID with minus -P to indicate that the user ID is using password > OK (Save)

### 4.1.4 Fingerprint and Password Enrolment

The terminals offer a combination of fingerprint and password enrollment for better security.

### Enrolling FP and password:

 Press Menu > User Manage > Enroll User > FP & Pwd > New Enroll? > OK > Key in User ID (PIN) > OK > Input your fingerprint > Input your password and confirm the password one more time > LCD is showing the ID with minus -OP to indicate that the user ID is using a combination of fingerprint and password > OK (Save) Linking with USB flash disk for remote data transfer.

### Summary

\* Ensure to enrol an administrator on the unit before enrolling users

\* Recommend to enrol more than 1 finger per user

\* If problem exists with user fingerprint, issue a RF Card

\* Password / pin options available for added security

### 4.2 Verifying User

### 4.2.1 1:1 (One to One) / 1:N (One to Many)

VERIFICATION METHOD WHAT IS IT FOR

- 1:1 (One to One) You have to identify your User ID before inputting any biometrics feature for verification. For example, your user ID is 1008. One to one method requires you to key in user ID followed by your fingerprint to get verified.
- 1:N (One to Many) You don't need to identify your User ID before inputting any biometrics feature for verification. Simply place your finger on the scanner for verification.

### 4.2.2 Voice Message 🗣

VOICE / MESSAGE WHAT DOES IT MEAN?

- **\*** "Verified" Identity verification is successful, the terminal stores the transaction logs and opens the door (if connected to door access)
- **"Try again please"** Identity verification is failed because the finger is not properly positioned, the template is not available in the terminal or the password is incorrect.
- # "Admin Affirm" You are not an administrator of the system and you cannot access Menu page
- "Duplicate Finger" This message only appears during registration when the finger that you want to enroll has been enrolled before. "FP Enrolled Already" will be displayed on the LCD screen.
- \* "Invalid ID" For 1:1 verification, User ID entered does not match with fingerprint.

### 4.2.3 Fingerprint Verification

1:N – 1:N verification does not require any input of your user ID. Place your finger properly on the scanner and the terminal takes second to verify your identity

1:1 - 1:1 requires input of User ID before the terminal reads and verifies. Input ID on the screen > Press OK button > the terminal reads and verifies.

### Precautions

Some precautions have to be taken to get a good read every time.

- Make sure the center point of your finger is placed in the middle of the scanner for a good read.
- Recommended to use index finger. The terminal accepts other fingers but index is the most convenient.
- Make sure the finger is not wet, too dry, injured or dirty Do not press hard on the sensor, just place it comfortably
- Avoid direct sunlight or bright light

### 4.2.4 Password Verification

Password is an option for those who prefer not to use other verification methods. To verify via password, insert User ID > OK > insert password and press OK.

### 4.2.5 Card Verification

Place the card on the card scanning area and the terminal will read and verify the card

### Summary

\* 1:1 - User need to enter his ID first before scanning fingerprint

\* 1:N - No need to enter ID

- \* Correct placement
- \* Recommend index finger
- \* Finger must be dry and clean
- \* Don't press to hard
- \* Avoid bright light

# 4.3 Types of Verification Methods

The fingerprint terminals offer various verification methods which include fingerprint (FP), User ID (PIN), Password (PW), and RFID (RF). You can configure the terminal to offer multi verification methods.

 Press Menu > Options > Access Options > Group VerType > Select the Group > OK > Select the time > OK > Down arrow and select Verification Type > OK

The terminals support the following combinations of verification:

| VERIFICATION TYPE              | DESCRIPTION                                                |  |
|--------------------------------|------------------------------------------------------------|--|
| FP                             | Fingerprint only                                           |  |
| PIN                            | User ID only                                               |  |
| PW                             | Password only                                              |  |
| RF RFID                        | Card only                                                  |  |
| FP/PW                          | Fingerprint or password                                    |  |
| FP/RF                          | Fingerprint or RFID Card                                   |  |
| PW/RF                          | Password or RFID Card                                      |  |
| PIN & FP                       | User ID & Fingerprint                                      |  |
| FP & PW Fingerprint & Password |                                                            |  |
| FP & RF                        | Fingerprint & RFID Card                                    |  |
| FP/ PW/ RF                     | Fingerprint or Password or RFID. One method only           |  |
| FP & PW & RF                   | Fingerprint, password & RFID, all methods are required     |  |
| PIN & FP & PW                  | User ID, fingerprint & password, all meth-<br>ods required |  |
| FP & RF / PIN                  | Fingerprint & RFID card or 1:1 fingerprint<br>matching     |  |

# 4.4 Adding User Information

User information can be added into terminals through the software. After the information is updated, sync with the terminal to display the information.

### 4.5 Deleting User

Only an administrator can perform user deletion at the terminal. To delete certain user(s):

 Press Menu > User Manage > Delete > Input User ID > The terminal will tell you the verification method enrolled by the user ID > OK > Prompting you to Delete User > Press OK > Confirmation is required > OK as Yes and Esc as No

### 4.6 Access Level/Privilege

The terminal offers various types of access level or privilege.

# 5. System

### 5.1 General Settings

### 5.1.1 Adjusting Date/Time

The function of the terminal is to record time attendance and door access activities of employees. Precision in time and date cannot be compromised for the system to work efficiently. Adjust Date/Time according to your time zone.

Press Menu > Options > System Opt > Date/Time > Select Value > OK

### Summary

\* Depending on securit level, you can use more than one verification setup

\* Only administrator can delete users

\* Ensure correct date & time

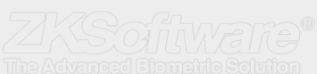

### 5.1.2 Date Format

# Date format differs based on countries for example in Malaysia the format used is, date month year whereas in America, month comes first. Choose your date format according to your preference. The default format is dd-mm-yy.

• Press Menu > Options > System Opt > Fmt > Select Format > OK

### 5.1.3 Voice

The terminal has certain voice commands to guide users during enrolment and to notify users during the identity verification process.

Press Menu > Options > System Opt > Adv Option > Voice > Y/N

### 5.1.4 Volume (%)

Voice Control lets you control the level of volume emitted by the terminal.

Adjust Volume: Default volume of the terminal's voice is 65. The volume can go as high as 100 and as low as 0. To sustain the performance of speaker in the terminal it's recommended to stay at range 60-70. To adjust the volume

 Press Menu > Options > System Opt > Adv Option > Adj VOL (%) > Set your number > OK.

### 5.1.5 User Interface Style

The terminals offer different user interface style. Select your style based on your preference.

• Press Menu > Options > UI Style > Select your style > OK

### 5.2 Fingerprint Settings

Configure the settings for fingerprint enrolment and verification to achieve optimum effectiveness.

### 5.2.1 Setting Threshold

Threshold determines how many percent of minutiae points on a fingerprint template is being read by the system. The higher the threshold level, the more points are being read, and the more restricted the system.

For 1:1, the range is from 15-50 and the recommended value is 35. For 1:N, the range is from 5-50 and the recommended value is 45.

### 1:N – Match Threshold:

 Press Menu > Options > System Opt > Adv Option > Match Threshold > Determine the Level > OK

### 1:1 - 1:1 Threshold:

 Press Menu > Options > System Opt > Adv Option > 1:1 Threshold > Determine the Level > OK

### 5.2.2 Auto Alarm

Auto Alarm allows you to connect the terminal to third party alarm system. Menu > Options > System Opt > Adv Option > Auto Alarm > Y/N > OK

### 5.2.3 Show Score

The algorithm reads the minutiae points on a fingerprint for verification. This operation allows you to choose to display the number of points being read. If you choose Y, the number will be displayed on the top right corner of the LCD screen. Menu > Options > System Opt > Adv Option > Show Score > Y/N > OK 12

### Summary

\* Ensure correct date & time format \* Voice control ON/OFF \* Higher threshol for added security \* Change threshold according to security restrictions

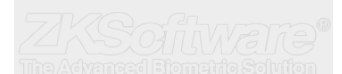

### 5.2.4 Defining Work Codes

The fingerprint terminal provides work code feature which allowing user to key in a predefined numbers after verification. The work code numbers are predefined in software. The following table is showing examples of work codes.

| Reasons         | Work code |
|-----------------|-----------|
| Check In        | 00        |
| Check Out       | 01        |
| OT start        | 04        |
| Done            | 05        |
| Sick Leave      | 10        |
| Half-day Leave  | 12        |
| Emergency Leave | 11        |
| Meeting Client  | 20        |
| Outstation      | 21        |

Workcode Mode 1: Verification followed by work code

Workcode Mode 2: Work code followed by verification

To disable: Select No

Press Menu > Options > System Opt > Adv Option > Work Code > OK > Select Preference > OK

### 5.3 System Information

The terminals keep information of the system and this information is available for viewing by administrators.

### 5.3.1 Number of Users in the Terminal (User Count)

Every model of the terminal has different user capacity depending on the number of templates a user has in a terminal. For example, if a terminal could contain 3000 fingerprint templates and a user is entitled to 2 templates enrolment, the total user of the system would be 1500. To find out how many users are enrolled in a terminal:

• Press Menu > Sys Info > User Cnt > View the number

### 5.3.2 Quantity of Fingerprint Templates Stored in the Terminal (FP Count)

(This feature is NOT available in TimeLine 100 model.) The terminals contain fingerprint templates and the capacity differs from one model to another. To find out the number of fingerprint count in the terminal:

• Press Menu > Sys Info > FP Cnt > View the number

### 5.3.3 Quantity of Attendance Logs Saved In the Terminal (Att Log)

Once verification is completed, an attendance log will be stored in the terminal as record. A terminal can contain up to 120,000 logs depending on the models.

• Press Menu > Sys Info > AttLogs Cnt > View the number

### 5.3.4 Number of Administrators Registered in the Terminal (Admin Count)

A company can enroll several administrators to manage the system. This function enable the company to check the number of administrator present for a particular terminal.

• Press Menu > Sys Info > Admin Cnt > View the number

### Summary

\* Customised work codes

available

fingerprints per user \*\* 3000 / 2 (p/user) = R1500

\* Total user count must be devided by number of

\* Attendance logs need to be monitored

### 5.3.5 Number of Password Users Available in the Terminal (Password User)

Users can do verification using PIN password and a combination of fingerprint and password. To find out how many users are using password:

• Press Menu > Sys Info > Password User > View the number

### 5.3.6 Number of Time Scanners Have Been Used for Verification (S Logs)

S logs stands for scanner logs, which means the number of times the scanner has been used for verification, regardless of whether it is successful or not. To view the scanner logs:

• Press Menu > Sys Info > S Logs > View the number of S Logs

### 5.3.7 Free Space Information (Free Space)

Find out the information about availability of space in your terminal through this function.

• Press Menu > Sys Info > Free Space > View the info Information available includes fingerprint count, att log and S logs.

### 5.3.8 Device Information (Dev Info)

Find out the information about your terminal through this function. Press Menu > Sys Info > Dev Info > View the info

### Information available includes:

- AttLog (10k): Shows the number of attendance logs that can be stored in the terminal, for example for AttLog (10k) 12 means 10,000 x 12 = 120,000
- **S Logs**: Shows the number of Scanner Logs available for the terminal.
- Manufactured Time (Manu Time): The date and time when the terminal was produced is displayed when you press Manu Time
- Serial Number of the Terminal (Serial Num): The serial number of the terminal is important to activate the software and to liaise with FingerTec Worldwide in support issues. The Serial number is pasted on the back of the terminal but in case the sticker is damaged, this is where you can retrieve the serial number.
- Manufacturer: Get the name of the manufacturer of the terminal here.
- **Device Name**: All models have different names. If you don't know the name of the terminal that you are having, get it here.
- Algorithm Version: FingerTec Worldwide has already released a few algorithm versions into the market since the year 2000. New algorithm version comes with some improvements. This is where you can find terminal's algorithm version.
- Firmware Version: Support sometimes require a firmware version to resolve some support issues. The version and date of the version is released is provided here. For example: Ver 6.20 Aug 19 2009
- View MAC: This feature is a security feature of the products. Linking Software to the terminal requires the correct MAC address. Without availability of MAC address, the software will not be activated correctly. All products are supplied with the correct MAC address to ease communication. This is also to hinder people from using the software with a different hardware brand. An example of a MAC address is 00:0A:5D F1 BE 57.
- Press Menu > Sys Info > Dev Info > View MAC
- **MCU Version**: An MCU is the Main Controller Unit for the terminals. Version of the MCU determines the features and functions the terminal carries. To check the MCU Version:
- Press Menu > Sys Info > Dev Info > MCU Version

### Summary

\* Check number of password / pin users

\* Free space includes the total ATT LOGS, Fingerprint count and S LOGS

# 5.4 Log Information (Log Opt)

A terminal can only retain certain amount of information before the terminal becomes full and stops accepting anymore data . To maintain the performance of a terminal, you can set an alarm to alert you when the data reaches a certain warning level.

### 5.4.1 Alarm Super Log

To instruct terminal to alert user if the transaction storage for administrator login is less than as configured. Default value is 99.

### 5.4.2 Alarm Attendance Log

To instruct terminal to alert user if the transaction storage is less than as configured. Default value is 99

### 5.4.3 Recheck Min

To instruct terminal to update clocking times of all users in a time interval. Default is 10 mins.

# 6. Data

Every time an enrolment is performed or a verification is done, a transaction log is created and stored inside the terminal. The data contains created terminal ID, date, time, userID and transaction activity.

• For example, 0105021009000000000010000:

These logs need to be managed to maintain the effectiveness of the terminal. There are 5 functions available in Data icon to enable you to manage data in the terminals

### 6.1.1 Deleting Transaction Logs

**Delete Attendance Logs**: The fingerprint terminal stores every transaction logs of its user. Once a user is enrolled and verified, the logs will be kept in the terminal. Please be certain before performing this operation because once the OK button is pressed, all attendance logs will be lost.

• Press Menu > Options > System Opt > Adv Option > Del Attlogs > OK > Delete? OK

### 6.1.2 Deleting All Data

**Clear All Data**: The fingerprint terminal contains all user data including User ID, verification methods, fingerprint templates, logs, etc. This operation allows deletion of all data in the terminal. Please be certain before performing this operation because once the OK button is pressed, all data will be lost.

 Press Menu > Options > System Opt > Adv Option > Clear All Data > OK > Delete? OK

### 6.1.3 Managing User Privileges

**Clear Admin Privilege**: To access system menu, it is recommended to enroll administrator to the system. Once administrator is enrolled, every time someone presses the Menu button, Admin Affirm message will be displayed. Clear Admin Privilege operation allows the current administrator to clear all his/her data to make way for the new administrator's data. Once the operation is completed, system menu is accessible by all users.

Press Menu > Options > System Opt > Adv Option > Clr Admin Pri > OK > Continue?
 > OK

### 6.1.4 Resetting to Factory Settings

**Reset Option**: This feature is to restore all settings in the terminal to return to the original factory settings. You have to be certain before conducting this operation because once the OK button is pressed the terminal will be reset automatically.

- Press Menu > Options > System Opt > Adv Option > Reset Opts > OK. Please redo all the settings to suit to your company's requirements.
- Press Menu > Data icon > Restore to Factory Settings > Confirmation is required (Yes/ No)

### Summary

\* System will stop if buffers are full

\* Ensure warning alarm values are set

\* Ensure to delete transaction logs regulary

- \* Deleting all data includes
- \*\* user id
- \*\* verification methods
- \*\* fingerprints

\*\* Logs

\* Enure all necessary data is backed up before performing this function

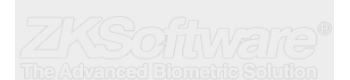

# 7. ACCESS

# 7.1 Using The Terminal as Door Access

The terminals can be connected to door access accessories like electromagnetic lock, door bolt, exit button, etc to control access to doors. Make sure you understand the access options offered in the terminal and do necessary configurations for your door access system.

# 7.2 Access Options

This function determines user's accessibility or authority to enter certain doors.

### 7.2.1 Time Zone

The period where a user is allowed access is called TIME ZONE or time period (TP). In total there are 50 time zones available in FingerTec fingerprint models. Each Time Zone has 7 time slots for Monday until Sunday. To define time zone:

 Press Menu > Options > Access Options > Define TP > Select the Time Zone number and determine the time for each day.

Example 1

| TIME ZONE | SUN       | MON       | TUE       | WED       | THU       | FRI       | SAT       |
|-----------|-----------|-----------|-----------|-----------|-----------|-----------|-----------|
| 1         | 0900:1800 | 0900:1800 | 0900:1800 | 0900:1800 | 0900:1800 | 0900:1800 | 0900:1800 |

### What does Time Zone 1 mean?

Time Zone 1 consists of a constant access time for a period of one week where a user checks in at 9:00 and leaves at  $18{:}00\,$ 

### Example 2

| TIME ZONE | SUN       | MON       | TUE       | WED       | THU       | FRI       | SAT       |
|-----------|-----------|-----------|-----------|-----------|-----------|-----------|-----------|
| 2         | 0000:2359 | 0800:1200 | 0800:1200 | 0800:1200 | 0800:1200 | 0800:1200 | 0000:2359 |

### What does Time Zone 2 mean?

Time Zone 2 is showing variation in access schedule from 8am-12pm from Mondays to Fridays and users are not allowed any access on the weekends.

Example 1

| TIME ZONE | SUN       | MON       | TUE       | WED       | THU       | FRI       | SAT       |
|-----------|-----------|-----------|-----------|-----------|-----------|-----------|-----------|
| 3         | 0000:2359 | 1400:1800 | 1400:1800 | 1400:1800 | 1400:1800 | 1400:1800 | 0000:2359 |

### What does Time Zone 3 mean?

Time Zone 3 is showing variation in access schedule from 2pm-6pm from Mondays to Fridays and users are not allowed any access on the weekends

### 7.2.2 Grouping

When a group of users are having an almost similar time zone assignment, they can be grouped together. For example, Time Zone 2 and Time Zone 3 are suitable for one group where users in this group checks in at 8:00 until 12:00 has a, break time from 12:00 to 14:00, continue from 14:00 to 18:00, and no one is allowed access during weekends. Therefore, these users will be in Group Time Zone 1. The table below illustrates the Group Time Zone concept.

| GROUP TIME ZONE TIME ZONE |  | TIME ZONE | TIME ZONE |
|---------------------------|--|-----------|-----------|
| 1 2                       |  | 3         |           |

There are a total of 5 Group Time Zones available in the system and each Group Time Zone accepts only 3 time zones. The system default is Group 1 and Time Zone 1. Therefore, the newly enrolled users automatically will be in an unlocking status. If those users are not included in the grouping combination setting, they are given permission to record attendance but they can't unlock any door. To define Group Time Zone:

### \* Users can be be entered into groups that are defined into different time zones

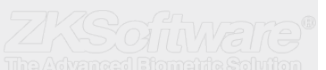

### Summary

\* Downloaded user data can be uploaded to other units

\* Short message will display when user clocks in

\* Units can be connected to access control systems

\* It's recommended to use software to configure time zones

\* Time zones allow entry in alotted time frame

# 7.3 User Account Options

After a user has been enrolled, you can configure his/her access option settings.

Press Menu > Options > Access Options > User Acc Opts > Input the user ID that you
want to set the access option for > Determine the below matter:

| USER ACC OPTS   | WHAT YOU SHOULD DO                         |
|-----------------|--------------------------------------------|
| Belong to Group | Select group for this user                 |
| Use Group TPs   | Yes or No                                  |
| TP1             | Select your Time Zone number 1             |
| TP2             | Select your Time Zone number 2             |
| ТРЗ             | Select your Time Zone number 3             |
| VERType         | Select the verification type. 15 available |
| Use Grp VS      | Yes or No                                  |

# 7.4 Access Combination

Access Combination is when you combine different users' verification in order to gain access. The system offers 10 different Access Combos and each combination applies to 3 Group Time Zones:

| ACCESS COMBO | GROUP TIME ZONE |                  |
|--------------|-----------------|------------------|
| 1            | 1               | TP1:0900 - 13:00 |
|              | 2               | TP2: 1000 – 1500 |
|              | 3               | TP3: 1300 - 1400 |

To use the Access Combo, users from all the three time zones must be present for verification and the time period of the three groups must be valid in order to gain access. As shown in these time zones, 13:00 is the overlapping time where all of them can gain access.

To configure Access Combo:

 Press Menu > Options > Access Options > Access Comb > Select the combination you want for example Comb1 > OK > input the number, in this case 123 to represent GRP TP1, GRP TP2, GRP TP3> OK

# 7.5 Lock

The opening period of the electromagnetic lock or door bolt can be controlled according to your requirement or preference. The default value is 150 which translates to 3 sec. 50 is equivalent to 1 second.

• Press Menu > Options > Access Options > Lock > Determine the value of lock delay.

# 7.6 Door Sensor Delay

Door sensor delay can be configured to alert users if a door is not closing well after a time period. A door sensor must be installed prior to activation of this option. The default period is 10seconds and the maximum period is 999seconds.

 Press Menu > Options > Access Options >Dsen Delay > Determine the value of lock delay. \* Use combo sets for added security (2 or more users need to verify before access)

\* Ensure to set maglock time settings

\* Install door sensor prior to activating this option

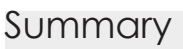

# 7.7 Door Sensor Mode

Door sensor mode is to configure the time to alert an internal buzzer if the door is not closing properly. The standard of door locking system includes:

- Normally Closed (NC): An electrical contact that regularly allows electricity to flow until it is signaled to open
- Normally Open (NO).: An electrical contact that rarely allows electricity to flow. To
  use door sensor, select NC. Press Menu > Options > Access Options > Dsen Mode >
  Determine the type correctly > OK

# 7.8 Door Sensor Alarm

Door Sensor Alarm can be configured to alert users by using the alarm system if a door is not closing well after a time period. An alarm system must be installed first to use this operation.

• Press Menu > Options > Access Options > Dsen Alarm > Determine the period > OK

# 7.9 Turning Off Alarm

There are scenarios that require you to turn off your alarm system and this can be done through the terminal. To do this you have to press and hold the security button at the back of the terminal followed by

 Pressing Menu > Turn Off Alarm .If you didn't press the security button, the message "System Broken!!!" message will be displayed when you press the Turn Off Alarm operation button.

# 7.10 Duress Options

The terminal will trigger an alarm system after receiving a successful verification from a duress password. Do not using the same method and the same fingerprint during normal working days to avoid triggering the alarm system and disrupting working environment.

### 7.10.1 Management of Duress Fingerprint

Press Menu > Options > Access Options > Duress Options > Duress FP >. You can
perform four tasks in this operation.

DURESS FP WHAT IS IT FOR

New Enrollment To perform a new fingerprint enrolment for duress purpose

Define Duress FP To define the already enrolled fingerprint for duress purpose

Undefine Duress FP To undefined selected enrolled duress fingerprint from the terminal

Undefine All Duress FP To undefined all enrolled duress fingerprints from the terminal

### 7.10.2 Help Key

You can configure a Help Key in your terminal to function during duress situations. First, you have to enable the Help Key by: Press Menu > Options > Access Options > Duress Options > Help Key > Y. Then, press and hold the down arrow for 3s followed by the duress fingerprint verification, to trigger alarm.

### Summary

\* Internal alarm when door is closing properly

\* Set alarm for when door is closing within time frame

\* DO NOT use same finger or password for normal ctivity to assign duress finger

# A.10.3 Trigger MethodsSummaryThe terminals offer 3 types of alarm trigger method.\* 3 trigger methods > Y.<br/>You can choose one method only.RM TRIGGER METHOD WHAT DOES IT MEAN?\* 3 trigger methods1:1 Trigger Triggering alarm using 1:1 method1:N Trigger Triggering alarm using 1:1 method\* 4 trigger methods1:N Trigger Triggering alarm using 1:N methodPassword Trigger Triggering alarm using 1:N method\* 5 trigger methodsAccess Options > Duress Options > Alarm DelayS trigger verification. The time<br/>range is from 0 to 254s. The type of output for alarm is NO/NC. Press Menu > Options ><br/>Access Options > Alarm Delay > Set your value > OK\* Set a trigger alarm delay

There is a limit to unsuccessful verification by a user. Predefine the value of unsuccessful verifications so if a user exceeds the allowed times, the alarm will be triggered if your terminal is installed with an alarm system.

• Press Menu > Options > Access Options > Alarm CNT > Define the value > OK

# 7.12 Group Verification Type

7.11 Alarm Count

This function offers various verification type(s) for every group that can be set according to time. Description of verification types available in fingerprint terminal is explained in Chapter 4: User.

 Press Menu > Options > Access Options > Group Ver-Type > Select the Group > OK > Select the time > Down arrow and select Verification Type. After finished, press OK \* Alarm sounds when unseccessful tries has exceeded

# 8. Autotest

# 8.1 Who Should do the Auto Test?

Auto Test page is to diagnose or analyze the conditions in the terminal. There are 6 tests available in the Auto Test page and only the administrator is allowed to perform the test.

### 8.2 Run All Tests At Once

The Auto Test contains 6 tests and to run all of them at once,

• Press Menu > Options > Auto Test > Run All Test > OK > "Pls keep Pwr On" message will be displayed > The terminal will run all tests and when finished the LCD will display the result such as this: All: 31 Bad: 0, to indicate the level of breakdown in the terminal.

### 8.3 FLASH Test

 Press Menu > Options > Auto Test > FLASH test > OK > "Pls keep Pwr On" message will be displayed > The terminal will run all tests and when finished the LCD will display the result such as this: All: 31 Bad: 0

### 8.4 LCD Test

 Press Menu > Options > Auto Test > LCD test > OK > The screen will display lines of 'W'. Any missing Ws or jagged W indicates LCD error. Escape to return to the previous page

### 8.5 Voice Test

• Press Menu > Options > Auto Test > Voice test > OK > The LCD will display for example: "Play Voice 1" and you will hear the message for that. Press OK to listen to the next voice. Any error indictes that something is wrong with the speaker.

### 8.6 FP Reader

 Press Menu > Options > Auto Test > FP Reader > OK > If your fingerprint sensor is not in good condition, you will see "OK!"

### Summary

 Only administrator can do auto tests

20

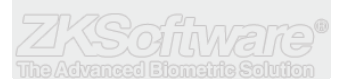

### 8.7 Key Test

Press Menu > Options > Auto Test > Key Test > OK > Press any key and look at the LCD display. If the key matches the description on the LCD, the keypad is in good condition

### 8.8 RTC Test

Press Menu > Options > Auto Test > RTC test > OK > If the RTC battery is still working, the test will prompt an "OK!"

# 9. TROUBLESHOOTING

### 9.1 "Unable to Connect" Appears

When this message appears, it means that the settings for the terminals and the computers are not properly done. Find out which method you are using to connect. Refer to Chapter 3: Connection - Syncing Terminal to further understand the topic.

# 9.2 "Admin Affirm" Appears

You are not an administrator of this terminal. Only an authorized administrator of the system is allowed to access the Menu. Any attempt of normal user to access the Menu willprompt "Admin Affirm" message on the screen. In case the administrator has resigned from the company, kindly contact your FingerTec authorized reseller to access the terminal.

### 9.3 Difficult to Read Finger

Five things could be the cause of this:

- Enrolment is not properly done: Enrolment is the most important process to ensure that the terminal captures the best quality of your fingerprints. Refer to chapter 4 for more on how to conduct a good enrolment.
- The location of the terminal is not conducive: The scanner does not work well in brightlighted area. Cover the scanner a little if this is the cause of the difficulty. Shift the location area for a better performance.
- Finger is not properly placed: To get a good reading, make sure that your finger's center points are placed on at the middle of the scanner. Adjust the position of your fingerprint as you see it onscreen.
- The scanner is not cleaned or it is scratched: Check the quality of the scanner. If the scanner is dirty, please clean it with pasting and lifting of a piece of cellophane tape on the scanner. Use a microfiber cloth for a non-coated scanner. If it's scratched, contact your local reseller for a replacement.

*Did anything happen to your finger lately?* Make sure that the finger is not injured, cut or bruised because it could cause difficulty to read. The algorithm reads the minutiae points of your fingerprint, the more it can read, the better the result.

# 9.4 The LED is Blinking All The Time

You have nothing to worry about unless the blinking light is red. The green light indicates that terminal is on standby mode. Red blinking light may signal a problem in the terminal. Charge your terminals for a few hours to avoid the red light from blinking. Consult your reseller for technical advice.

# 9.5 "Duplicate Finger" Appears

FingerTec is an intelligent terminal. It will not accept the same fingerprint twice into its system. If you have registered a finger into a FingerTec device, the system would prompt, "Duplicate Finger" when you try to enroll that finger for another time. Choose a different finger to proceed.

### Summary

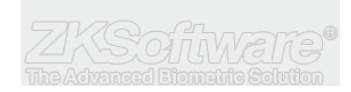

# 10.6 RFID Card Doesn't Respond

### Summary

Two possibilities for this problem

- *Have you registered the card to the terminal?* The card must be registered to the terminal before the terminal could read the information in the card. Refer to chapter 8 User, page 29 for card enrollment.
- Have you assigned the user ID to the verification group that supports RFID card? Without setting the terminal that you are under a group that supports RFID card, the terminal wouldn't read your card.

### 9.7 No Sound

A few things could cause this problem:

- The terminal voice mode is silent
- Perhaps someone has turned off the voice in your terminal or reduced its volume to 0%. Refer to Chapter 5 System to under Voice to rectify.
- Speaker is damaged
- Once you have rectified the voice mode and the problem persists, proceed to test the voice. Go to Chapter 12 Auto Test to do the test. If no voice emitted, contact your local reseller for support.

# **10 System Specification**

| SPECIFICATION              |                                                                           |
|----------------------------|---------------------------------------------------------------------------|
| Fingerprint Capacity:      | 1500 templates                                                            |
| Transaction Capacity:      | 100 000 transactions                                                      |
| Hardware Platform:         | ZEM500                                                                    |
| Sensor:                    | ZK Optical sensor                                                         |
| Algorithm Version:         | ZK Finger V9.0                                                            |
| Built-in Card Reader:      | 125 Mhz RFID Reader                                                       |
| Communication:             | RS232/485, TCP/IP,USB-host                                                |
| Wiegand Ports:             | Input and Output any bits                                                 |
| Access Control interfaces: | 3rd party electric lock,<br>door sensor, exit button,<br>open door alarm. |
| Access Control functions:  | 50 time zones, 5 access<br>control groups, 10 unlock<br>combinations      |

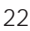

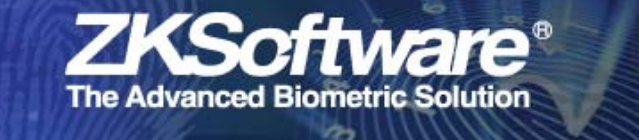

# Appendix A:

# F7 Pinout

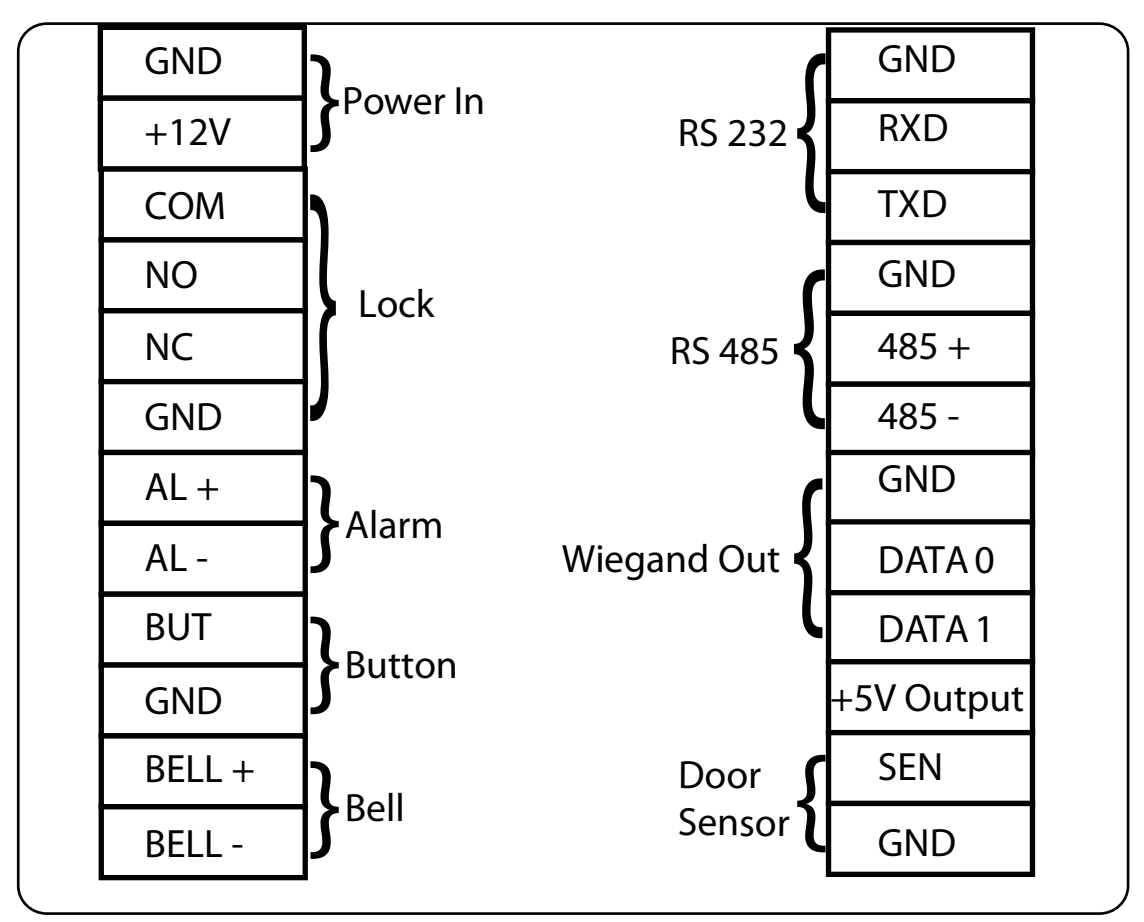

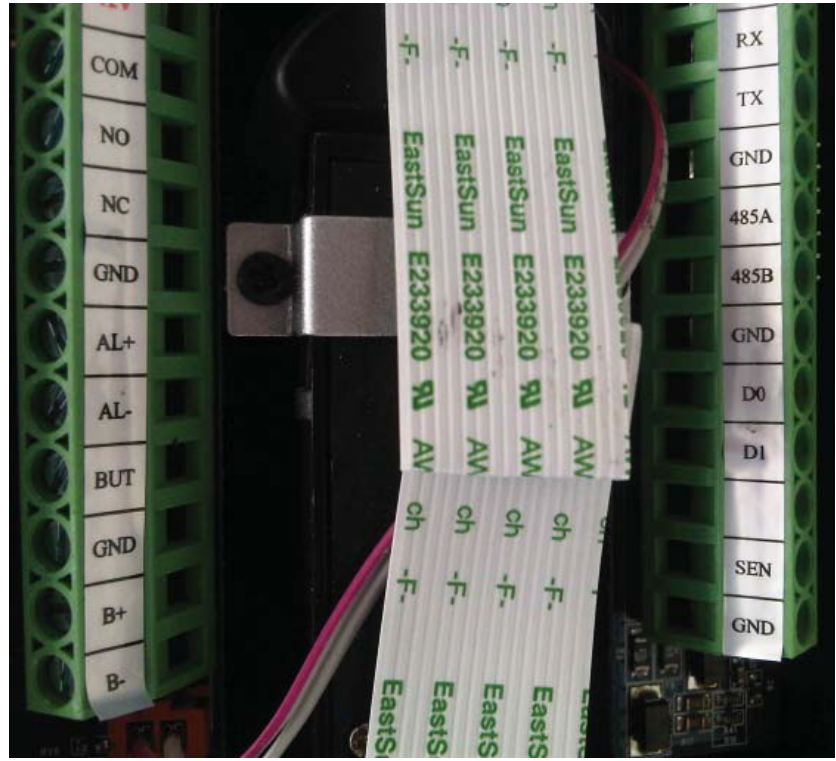